## **DOCUMENTO ESPLICATIVO**

## Modificare il proprio menu con Web designer

Digitate il vostro *username* e *password, vedret*e comparire tre tasti: AREA RISERVATA, WEB DESIGNER e LOGOUT ( vedi foto seguente ).

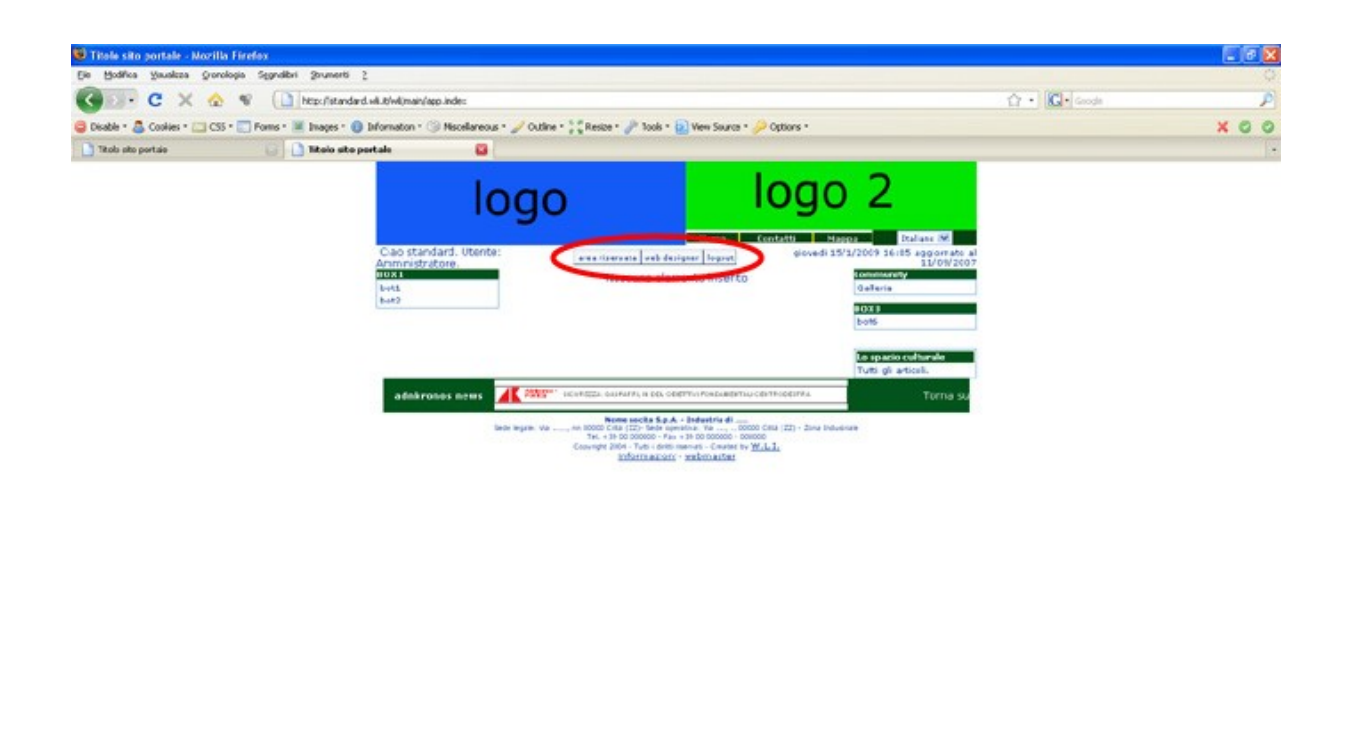

Cliccate sul tasto WEB DESIGNER (vedi foto seguente).

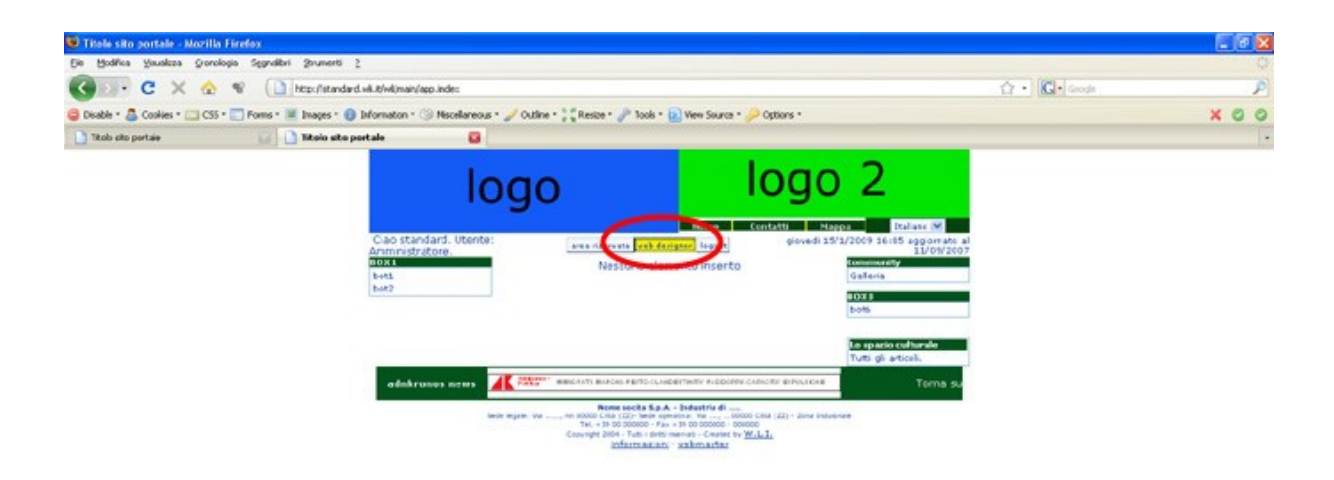

Trasferiments dati da www.adnikronos.co

\* 3

Ora la pagina sembrerà non essere cambiata ma, in realtà se ci fate caso sono comparse alcune matite ( vedi foto seguente ).

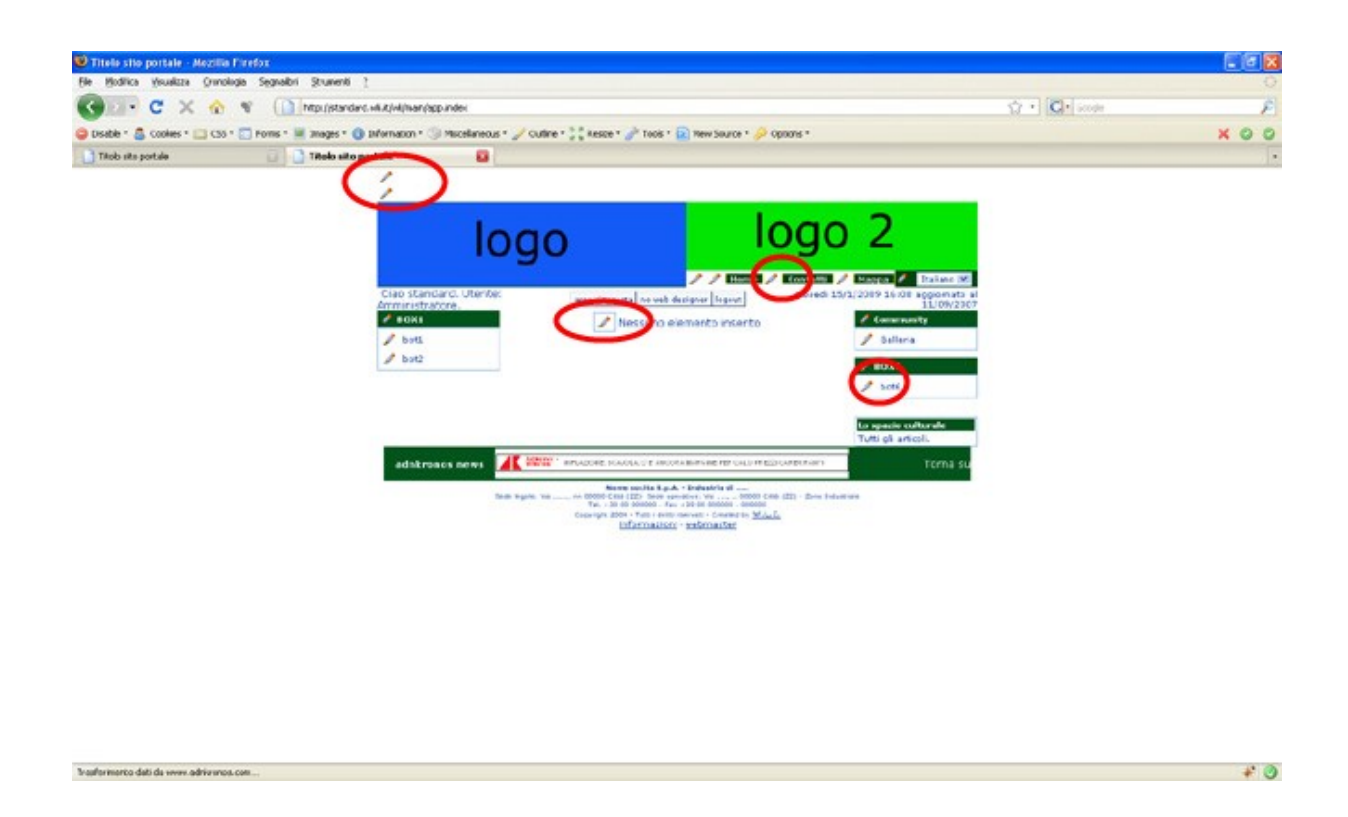

Queste matite vi permetteranno di modificare il vostro sito in ogni sua singola parte senza che dobbiate accedere alla vostra AREA RISERVATA e soprattutto nella sezione specifica che volete modificare. Per essere più esplicativi, poniamo in esempio vogliate modificare la foto in blu denominata "LOGO" per poter fare ciò, dovreste cliccare sul tasto ed entrare nell'AREA RISERVATA, entrare successivamente nel menu ANAGRAFICHE da lì, dovreste accedere alla voce IMMAGINI e sostituire la foto. Con lo strumento WEB DESIGNER tutti questi passaggi vengono saltati e, cliccando sulla matita posta vicino alla foto blu LOGO, potete scegliere direttamente la foto da sostituire. Ma, vediamo ora come modificare il nostro menù. Come potete vedere nella foto, di base troviamo alcuni parti di menu ( link ) sia in alto, sia destra e sia a sinistra ( vedi foto seguente ).

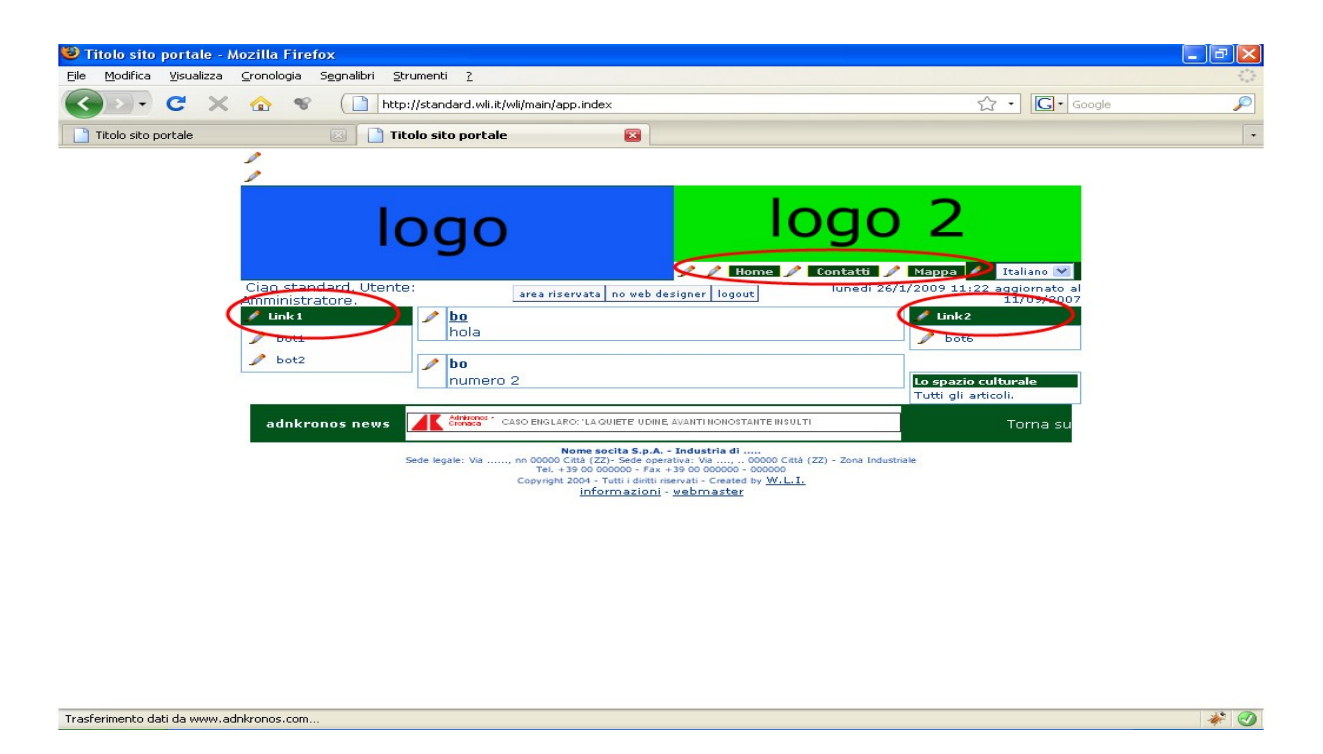

Diciamo innanzitutto che avrete la possibilità di modificare la disposizione dei link del menu, e cioè, potrete avere un menu solamente in alto ( vedi foto seguente ).

| a part parts ye   |                                                                   | A New York                                |
|-------------------|-------------------------------------------------------------------|-------------------------------------------|
| Gille G X 4       | 🔊 🐨 🗌 Hip (Mandadad Abdirain'ago index                            | Q A Get book                              |
| Ticle sto partels | 🕖 🚺 Ricola site postale 🛛 🚯                                       |                                           |
|                   | 1                                                                 |                                           |
|                   |                                                                   |                                           |
|                   |                                                                   |                                           |
|                   |                                                                   | man / manual / manual / writed induces at |
|                   | Cap standard. Uente: Amministratore. ana darase                   | Lond 24(1200) 1020                        |
|                   | holo                                                              |                                           |
|                   | 1 ha                                                              |                                           |
|                   | numero 2                                                          |                                           |
|                   | addresses seen                                                    | Terms to                                  |
|                   | Norm socials and - Industrial II                                  |                                           |
|                   | beine imparte: Var, din SDIMM Callas (ED) - Baine imparation. Var | dr (22) - Zone industrate<br>E            |
|                   | information enformation                                           |                                           |
|                   |                                                                   |                                           |
|                   |                                                                   |                                           |
|                   |                                                                   |                                           |
|                   |                                                                   |                                           |
|                   |                                                                   |                                           |
|                   |                                                                   |                                           |
|                   |                                                                   |                                           |
|                   |                                                                   |                                           |
|                   |                                                                   |                                           |
|                   |                                                                   |                                           |
|                   |                                                                   |                                           |
|                   |                                                                   |                                           |
| repietato         |                                                                   |                                           |

Oppure tutto posizionato a lato sinistro o tutto a lato destro, (vedi foto seguenti).

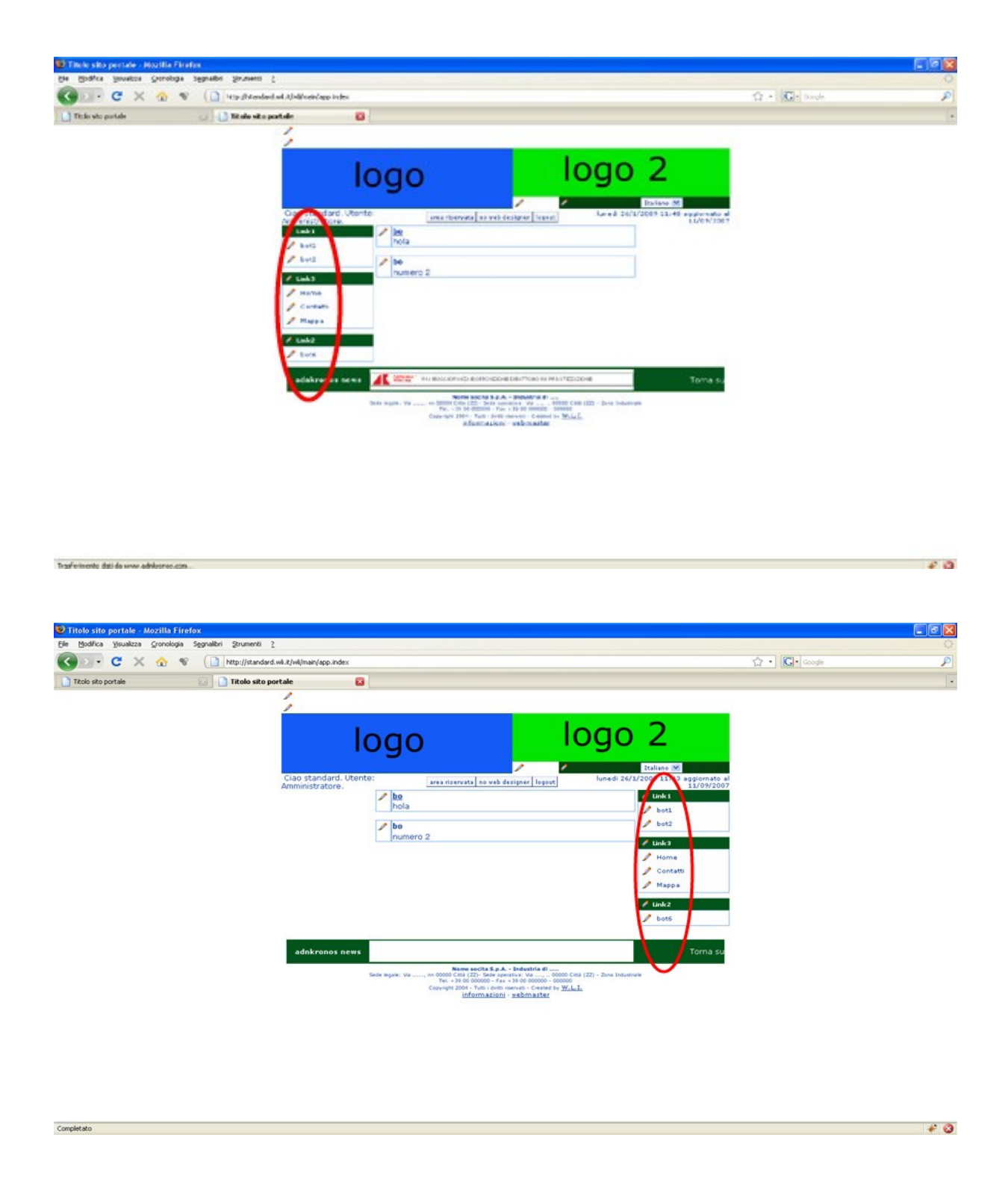

Ma prima di spiegare come poter spostare a vostro piacimento la posizione del menu, bisogna fare un passo indietro e chiarire il funzionamento del menu stesso. La tipologia è quella comunemente definita ad albero ( vedi foto seguente ).

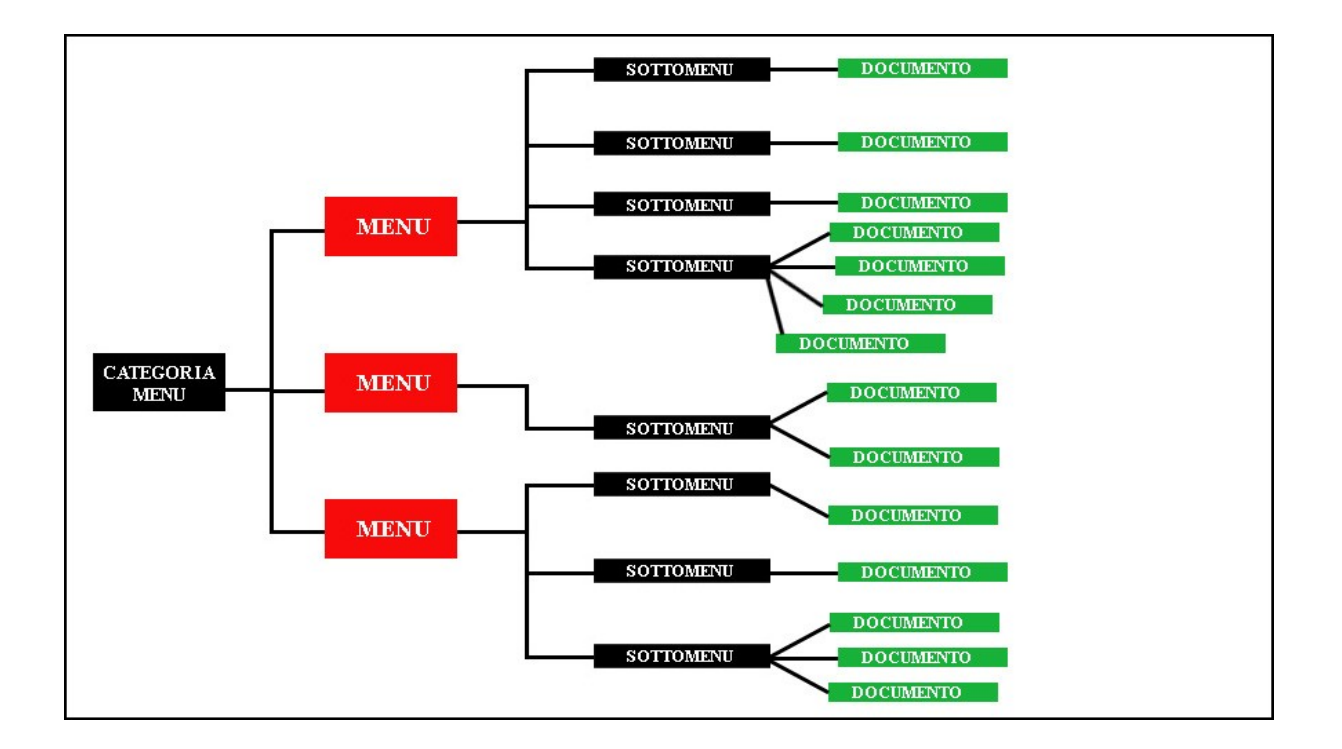

Questo diagramma sta ad indicare che : per poter inserire il *documento* ( rettangolo in verde ) ossia la pagina vera e propria che verrà visualizzata sul vostro sito, bisogna imprescindibilmente creare anche le altre tre categorie superiori e cioè , *sottomenu*, *menu e categoria menu*. Come potete vedere nella foto seguente,

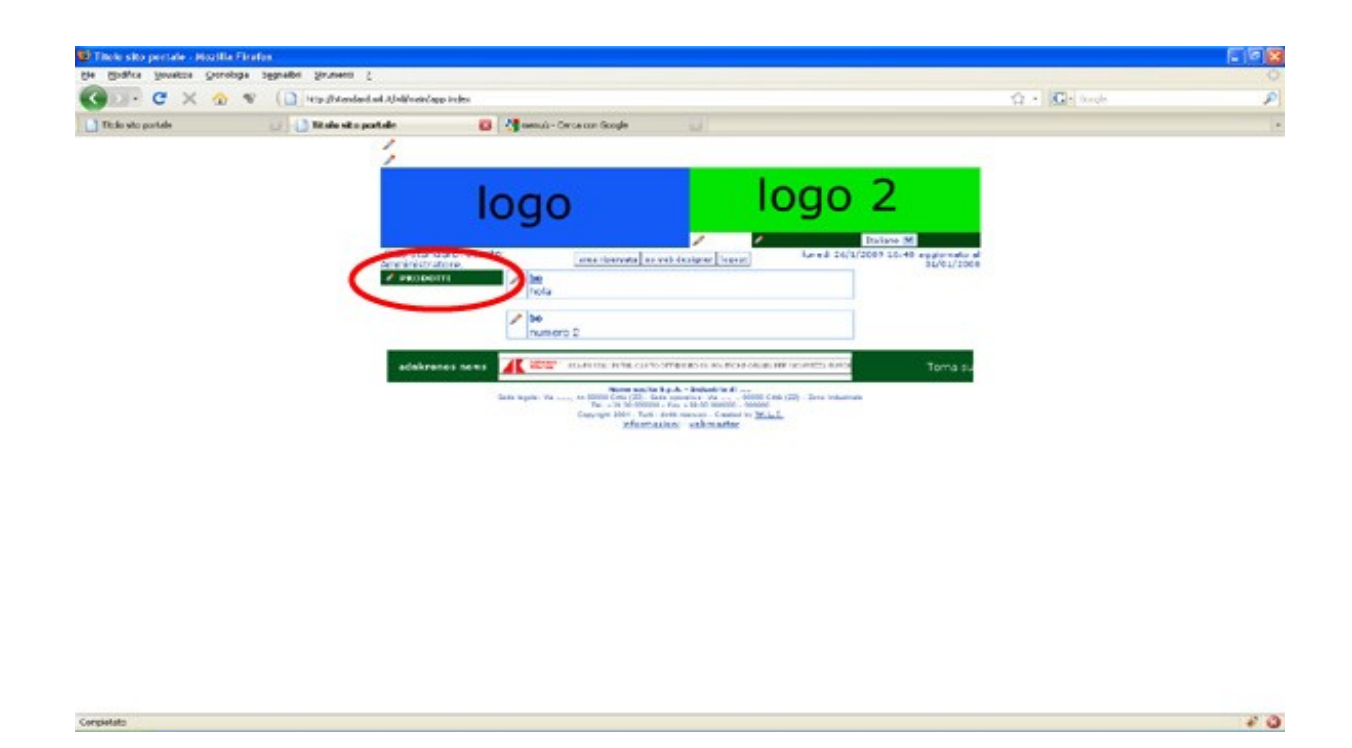

*categoria menu* rappresenta il nome dell'intestazione del menu e ,nel nostro esempio il nome sarà *PRODOTTI*, vediamo quindi come creare il primo componente del nostro menu. Cliccate sulla matita in alto a sinistra e scegliete *categorie menu* (vedi foto seguente ).

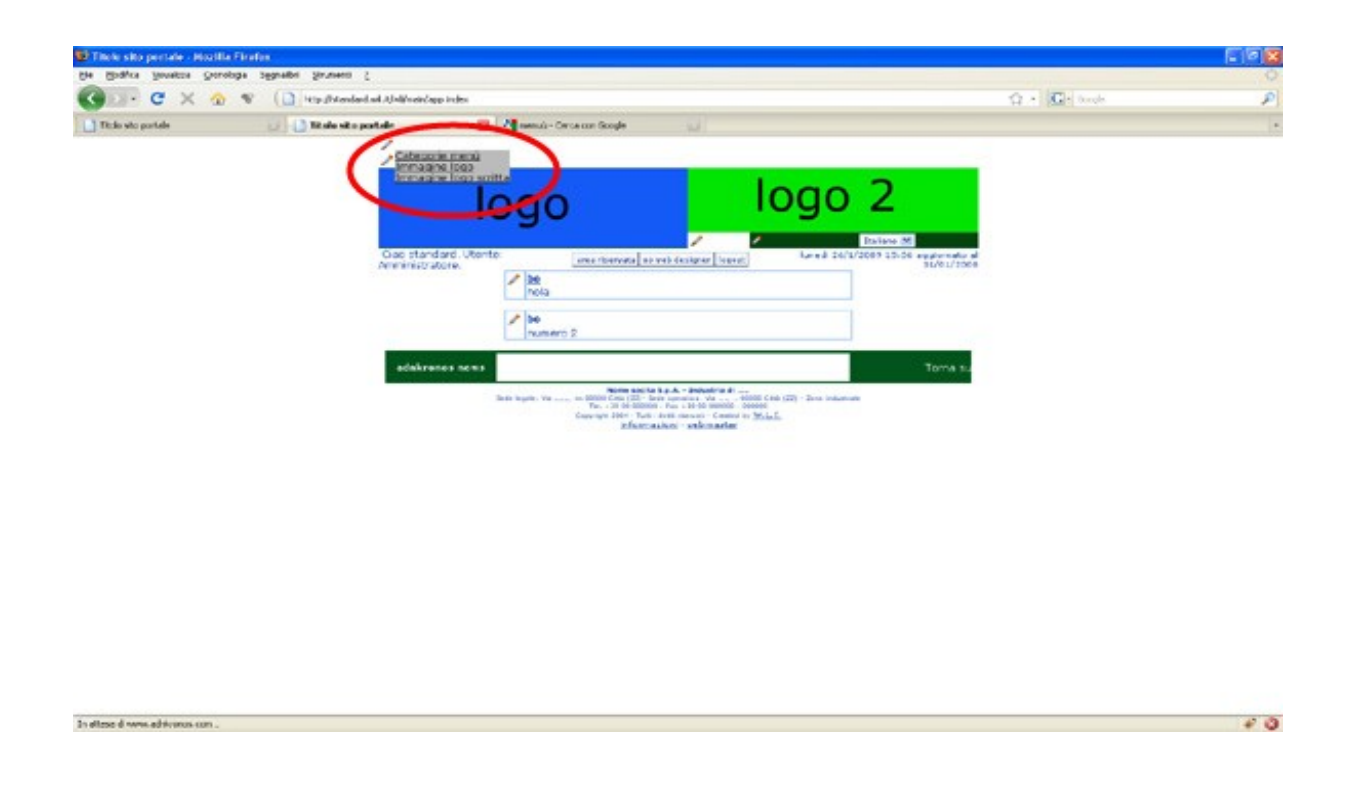

Una volta cliccato vi si aprirà una finestra (vedi foto seguente).

| Sille G X 👁       |                                |                                                                                                    |                                           |   |
|-------------------|--------------------------------|----------------------------------------------------------------------------------------------------|-------------------------------------------|---|
|                   | W L Hip Shendard ad Abdivers's | ga kadésa                                                                                                    | 🗘 + 🚾 - broke                             | 1 |
| Ticlo sto portele | 👔 🚺 Titala sita partale        | 😝 👌 menuù - Cerce con Scogle 🔛                                                                                                    |                                           |   |
|                   | 1,                             |                                                                                                    |                                           |   |
|                   |                                |                                                                                                    | -                                         |   |
|                   |                                |                                                                                                    | 2                                         |   |
|                   |                                | logoge                                                                                                    |                                           |   |
|                   | Que stan                       | fand Uterrite                                                                                                    | Italiano (M)<br>2003 12:00 analyzation of |   |
|                   | Americaista                    | Rore. (weerberwate so web (externer [ topot)                                                                                                    | 31/e1/1008                                |   |
|                   | factor and a second            | - Ma                                                                                                    |                                           |   |
|                   | Elisionale porte               | e - Alexille Firefox                                                                                                    |                                           |   |
|                   | ( Web Standard )               | <ul> <li>Colorado parte de la compositación de la compositación de<br/>Compositación de la compositación de la compositación de la compositación de la compositación de la compositación de la compositación de la compositación de la compositación de la compositación de la compositación de la compositación d</li></ul> | tions 1-1                                 |   |
|                   |                                | Company (constraints company)                                                                                                    | C area 1                                  |   |
|                   | Posisiene ( L                  | DEscholarer [1]                                                                                                    | 17 matter                                 |   |
|                   |                                | Ovdine(*)                                                                                                    | 1 carcetta                                |   |
|                   | Per la rie                     | (*) campi obbigaton<br>arca usa il sarattera " como johu, es: inizio" "contro" fina" "a"b"                                                                                                    | Chude                                     |   |
|                   |                                | C even S. cerca                                                                                                    |                                           |   |
|                   |                                |                                                                                                    |                                           |   |
|                   |                                | RESULTATO per la ricenca : ** (0 elementi trovati, ordine )                                                                                                    |                                           |   |
|                   |                                | NESSUN DATO PRESENTE                                                                                                    |                                           |   |
|                   |                                |                                                                                                    |                                           |   |
|                   |                                |                                                                                                    |                                           |   |
|                   |                                |                                                                                                    |                                           |   |
|                   |                                |                                                                                                    |                                           |   |
|                   | Completion                     |                                                                                                    | 20                                        |   |
|                   |                                |                                                                                                    |                                           |   |
|                   |                                |                                                                                                    |                                           |   |
|                   |                                |                                                                                                    |                                           |   |

In questa finestra troverete 3 voci: *Descrizione*, *Posizione* e infine *Ordine* 

La prima voce è quella che darà il nome vero e proprio al menu e come esempio scegliamo **PRODOTTI**, la seconda voce che riporta già come suggerimento altre 3 voci, è invece la posizione che verrà assegnata al nostro menu, scegliete **Left** per posizionarlo a sinistra, *Right* per posizionarlo a destra oppure **Top** per posizionarlo in alto; la terza voce e cioè <u>Ordine</u> darà al vostro menu appunto l'ordine di visualizzazione e, essendo il primo metterete

il valore 10.

**N.B.** I valori accettati dal sistema sono dell'ordine delle decine, quindi pur essendo il primo valore non dovrete mai inserire il valore 1, ma 10, questo perchè è un esigenza tecnica del sistema. Quindi :

10 = 1 20 = 2 30 = 3 40 = 4 ..... 100 = 10 ..... 350 = 35 e via dicendo

Questa voce può sembrare in apparenza senza utilità ma questo poiché abbiamo inserito una sola *categoria menu*, nel caso in cui inseriamo due o più voci entrambe con *Posizione* Left, la *categoria menu* che avrà ordine 10 comparirà in alto rispetto alla seconda *categoria menu* che avrà ovviamente *Ordine* 20.

Una volta compilato i 3 campi, cliccate sul tasto *inserisci* (vedi foto seguente).

| and the second second se | The A COLUMN TANKING OF TANKING | db sites                                                                              | PR C (BWC) serve        |  |
|----------------------------------------------------------------------------------------------------|---------------------------------|---------------------------------------------------------------------------------------|-------------------------|--|
| Titcle vito portele                                                                                                    | 🔄 🚺 Risko sito postale          | 😝 🔄 nenuù - Cerce con Google 👘 👘                                                      |                         |  |
|                                                                                                    | 1                               |                                                                                       |                         |  |
|                                                                                                    |                                 | Lenne Lenne                                                                           | 2                       |  |
|                                                                                                    |                                 | logo 1000                                                                             | 2                       |  |
|                                                                                                    |                                 | logo J                                                                                |                         |  |
|                                                                                                    | Class star                      | dard. Utanta and instanta an each designed frames. Level 24/3/20                      | 1971-1971 Augustational |  |
|                                                                                                    | American                        | atore.                                                                                | 3F/c1/1008              |  |
|                                                                                                    | 10 Titula alta matt             | hola<br>de Jacobie Frances                                                            |                         |  |
|                                                                                                    | C. Mr. Odwied                   | of Information Report The Assessed and a second street in a second with the The Third |                         |  |
|                                                                                                    | L Lak, 1 and 1 and 1            | Categoria menù (documenti categorie)                                                  |                         |  |
|                                                                                                    |                                 | Descriptionel®1: Intercentry                                                          | T mories 1              |  |
|                                                                                                    | Positione (1                    | Left,Right,Top )(*)   Left                                                            | ( ROTING                |  |
|                                                                                                    |                                 | Ordine(*): [10                                                                        | Cancella                |  |
|                                                                                                    | Per la re                       | cerce use il carattere " come johy, es: inizio" "centro" fine" "a"b"                  | Chius                   |  |
|                                                                                                    |                                 | CT Near                                                                               |                         |  |
|                                                                                                    |                                 | RESULTATO pay is granted. 17 (0 elements trouble orders )                             |                         |  |
|                                                                                                    |                                 | NESSUN DATO PRESENTE                                                                  |                         |  |
|                                                                                                    |                                 |                                                                                       |                         |  |
|                                                                                                    |                                 |                                                                                       |                         |  |
|                                                                                                    |                                 |                                                                                       |                         |  |
|                                                                                                    |                                 |                                                                                       |                         |  |
|                                                                                                    | investitive (###1)              |                                                                                       | 10                      |  |
|                                                                                                    |                                 |                                                                                       |                         |  |
|                                                                                                    |                                 |                                                                                       |                         |  |

Se avete compilato tutto correttamente vi si aprirà una piccola finestra che vi darà la conferma della vostra operazione, sempre su questa finestra, cliccherete su "chiudi"

**N.B.** Va detto che, per quanto riguarda l'inserimento della voce *categoria menu* relativa alla <u>Posizione</u> **Top**, questa, deve essere fatta una sola volta, in altre parole dovete inserire sempre e imprescindibilmente una sola *categoria menu con posizone* **Top** Questo perchè l'inserimento di *categoria menu* è di tipo verticale, e tale visualizzazione apparirà solamente nelle <u>Posizione</u> **Left** e **Right** mentre, nel caso in cui voi assegnaste <u>Posizione</u> **Top** la visualizzazione è di tipo orizzontale, quindi, verrà visualizzata solamente la prima

## categoria menu.

In poche parole : per la costruzione del vostro menu con *Posizione* **Top** dovete obbligatoriamente inserire una sola *categoria menu* ma, potete inserire molteplici *menu* e *sottomenu*.

Ora come si vede dalla foto seguente, vi verrà visualizzato il nuovo elemento inserito che, può essere modificato o cancellato utilizzando gli appositi tasti *Modifica e Cancella*.

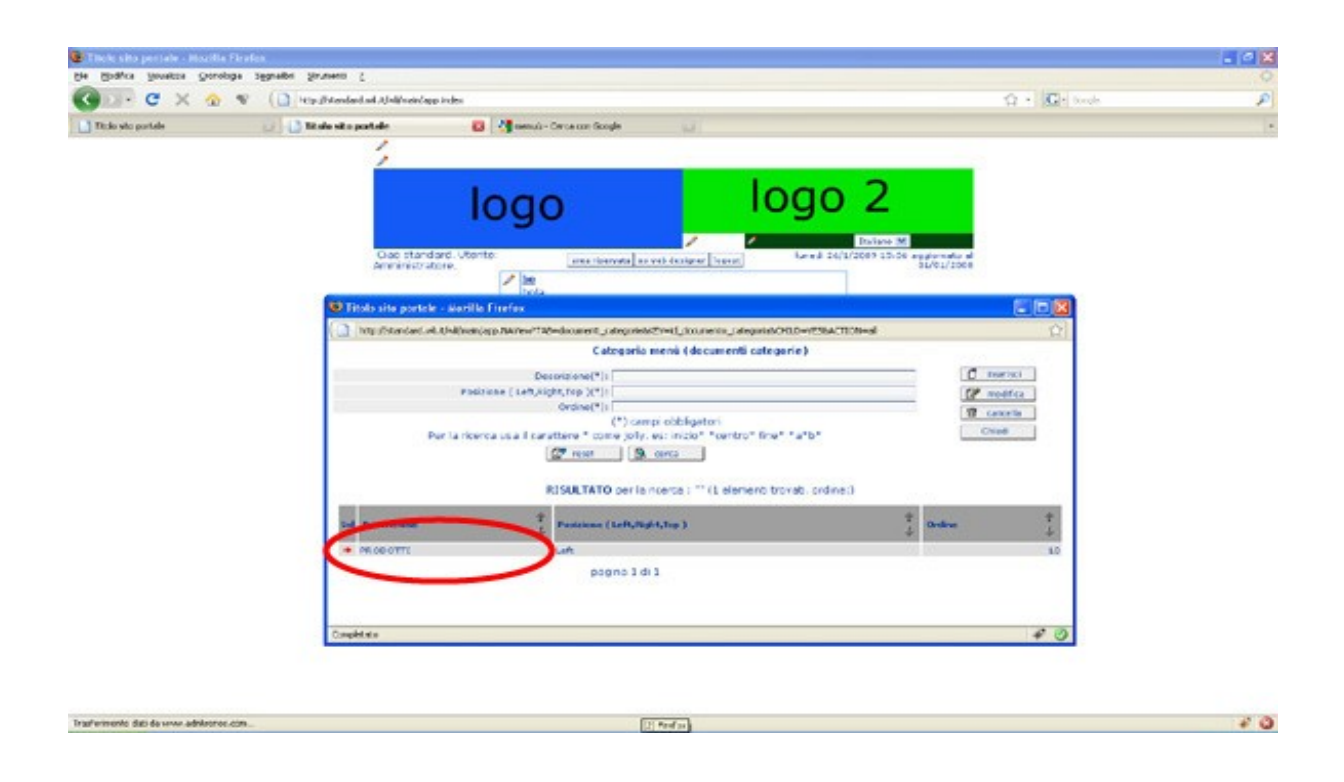

## Per la modalità di modifica e cancellazione di un elemento vi rimando al documento HELP\_CMS\_PRIMA\_PAGINA

Se pensate di aver finito l'inserimento di *categoria menu* cliccate su chiudi, successivamente vi si aprirà un altra finestra che vi chiederà di aggiornare la pagina con la dicitura *Ritrasmetti* ( vedi foto seguenti ).

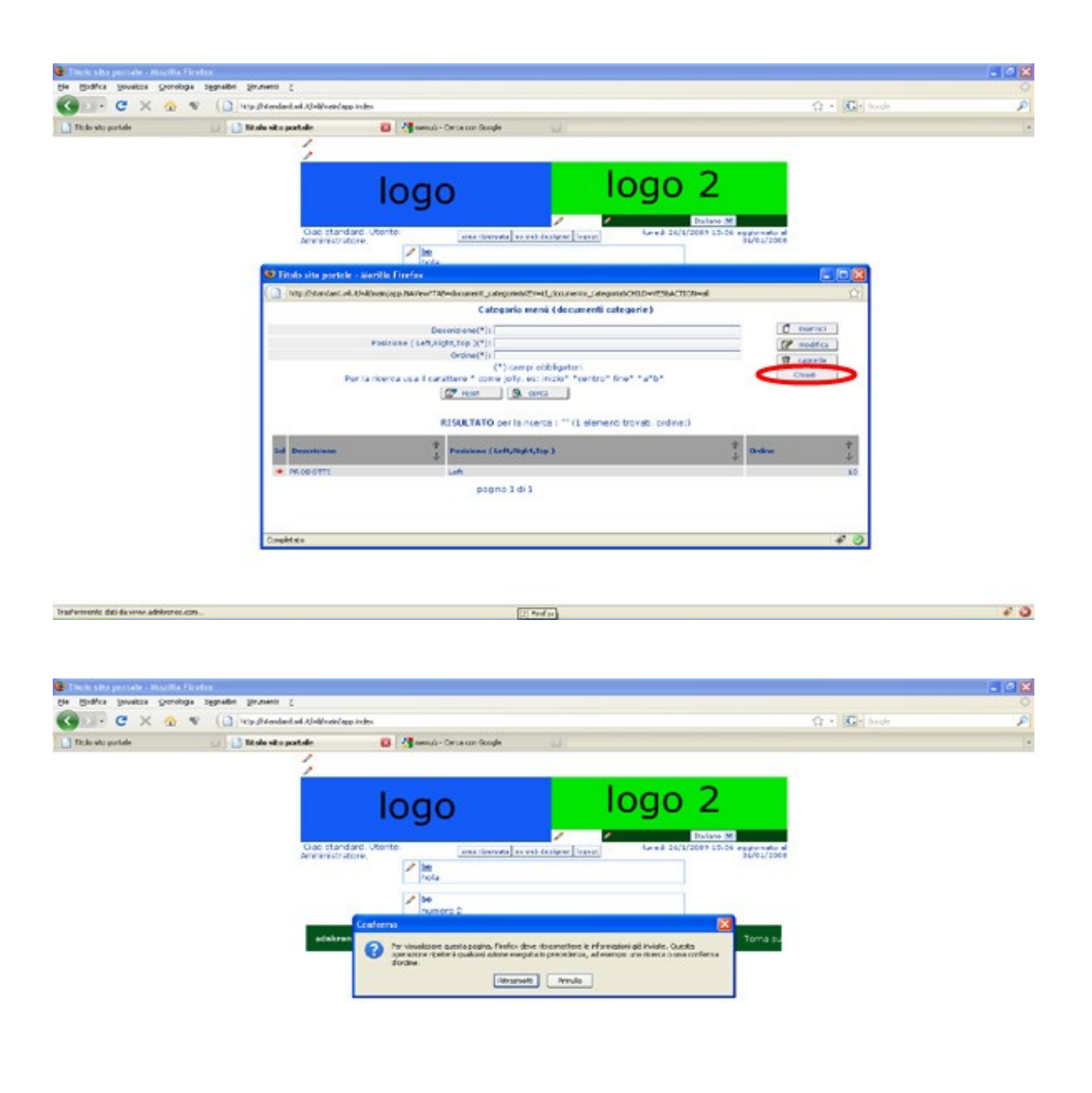

| 0  |
|----|
|    |
| ř. |

Se avete fatto tutto correttamente, dovreste avere qualcosa del genere (vedi foto seguente).

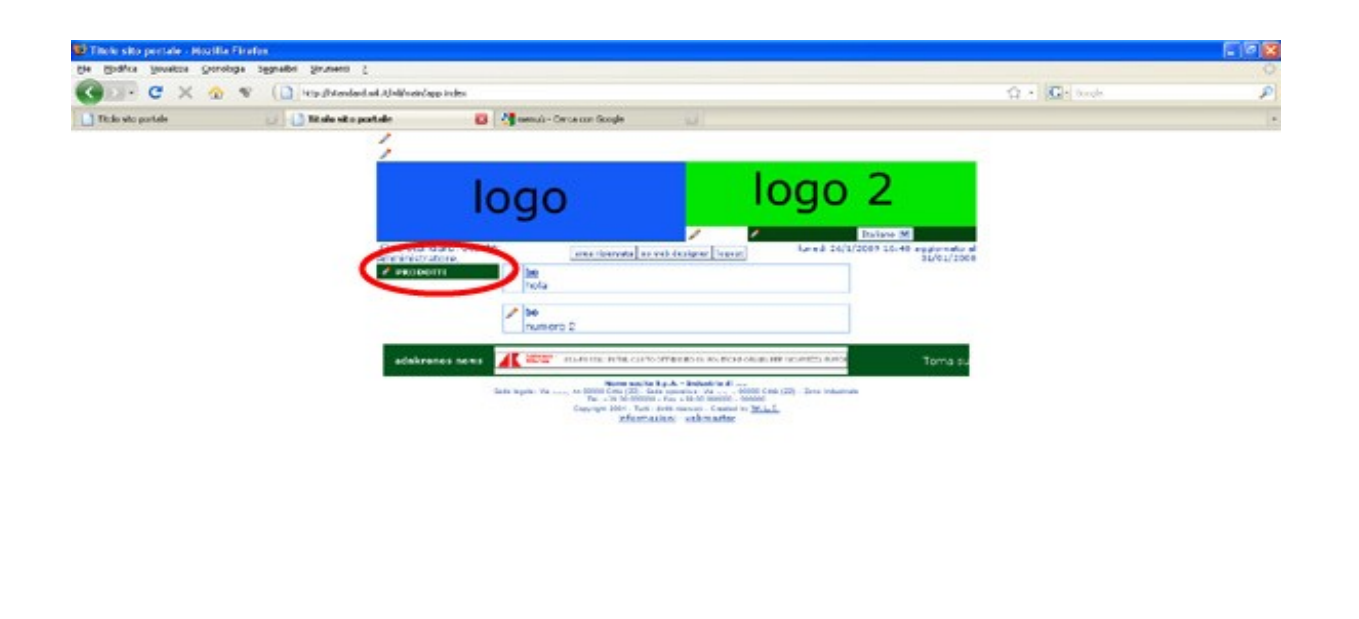

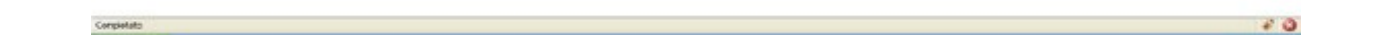

Vediamo ora meglio l'utilizzo della voce <u>Ordine</u>, abbiamo quindi appena inserito una categoria menu con <u>Descrizione</u> **PRODOTTI**, con <u>Posizione</u> Left e <u>Ordine</u> 10, aggiungiamone una seconda <u>Descrizione</u> Servizi, con <u>Posizione</u> Left e stavolta <u>Ordine</u> 20

Il risultato di questa operazione lo potete vedere nella foto seguente e qui si capisce l'importanza della voce *Ordine*, poiché, se dopo aver creato un numero abbastanza alto di *categoria menu*, ci fossimo accorti di averne posizionata qualcuna in modo errato, non c'è bisogno di cancellarle e ricrearle da capo, ma, basterà modificare il valore di *Ordine* come riterremo più opportuno.

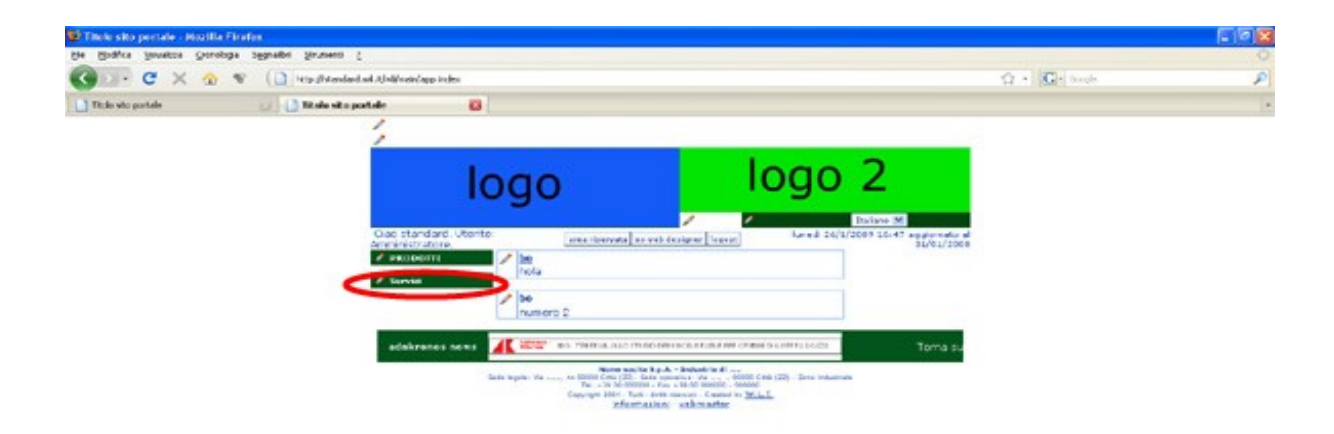

Ora esaminiamo invece la seconda voce, *Posizione* quella che, ci permette di spostare dove vogliamo il nostro menu, prendiamo sempre in esempio la nostra seconda *categoria menu* e cioè **Servizi** e modifichiamola in modo da farla comparire a destra del nostro sito.

Posizioniamoci sulla matita vicino alla scritta **Servizi**, si aprirà un menu grigio, dovendo modificare questa voce, sceglieremo per l'appunto "<u>Modifica e sposta la categoria di menu</u>" (vedi foto seguente ).

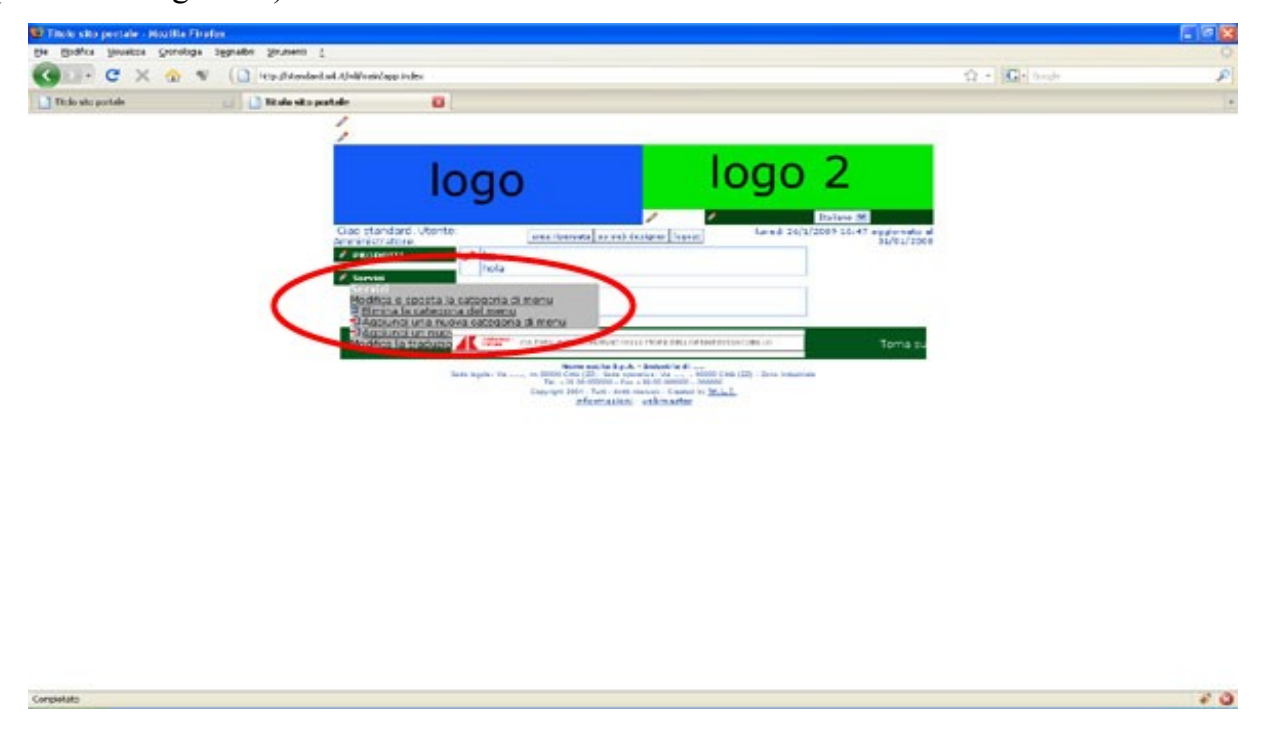

Una volta cliccato, si aprirà una finestra con le 3 voci che abbiamo precedentemente riempito, sostituiamo alla voce *Posizione* il **Left** con **Right** (vedi foto seguente).

| Tituke yaka yaka yaka yaka yaka yaka yaka ya                                                                                                    | Node sko polsk<br>7                                                                                                    | logo                                                          | logo 2                                                                                                    |        |  |
|----------------------------------------------------------------------------------------------------|----------------------------------------------------------------------------------------------------|---------------------------------------------------------------|----------------------------------------------------------------------------------------------------|--------|--|
|                                                                                                    | 1                                                                                                    | logo                                                          | logo 2                                                                                                    |        |  |
| 1970-1-0                                                                                                    |                                                                                                    | logo                                                          | logo 2                                                                                                    |        |  |
|                                                                                                    | () and and and                                                                                                    | logo                                                          | logo 2                                                                                                    |        |  |
|                                                                                                    | Circ standard                                                                                                    | logo                                                          | logo z                                                                                                    |        |  |
|                                                                                                    | (in standard                                                                                                    |                                                               | -                                                                                                    |        |  |
|                                                                                                    | Circ street and                                                                                                    |                                                               | and the second second second second second second second second second second second second second second second |        |  |
| and the second second s | the second second | terte                                                         | The set of 1/2003 20147 exercise                                                                                 |        |  |
|                                                                                                    |                                                                                                    | The conversion of the set of the set                          | e)                                                                                                    |        |  |
| Contraction part                                                                                                    | are sets and an areas                                                                                                    |                                                               |                                                                                                    |        |  |
| C Units Security (                                                                                                    | of the second second second                                                                                                    | rest carepresentived, documents, compression-down the doction | wepterWEPECheljinsreisjangete                                                                                    | 1 12 I |  |
|                                                                                                    |                                                                                                    | Categoria menu (document) categorie i                         |                                                                                                    |        |  |
|                                                                                                    |                                                                                                    |                                                               | CP .                                                                                                    | soff(a |  |
|                                                                                                    | Plante [ Le                                                                                                    | dusigns, map (2*)   mane.                                     | 0                                                                                                    | vice . |  |
|                                                                                                    |                                                                                                    | (*) camp obblastori                                           |                                                                                                    |        |  |
|                                                                                                    | Pur la ricerca una il ca                                                                                                    | nattere " come jolly, es: molo" "centro" fine" "a"b"          |                                                                                                    |        |  |
|                                                                                                    |                                                                                                    | 27 rest 3. cerca                                              |                                                                                                    |        |  |
|                                                                                                    | DIGIS TATO                                                                                                    | and some the descents compared that the                       | alamant the at antical                                                                                           |        |  |
|                                                                                                    | NESOCIATO S                                                                                                    | eris renes 1 40,000 mento caso ora - 211 (2                   | eenens povat, orderen                                                                                            | _      |  |
| Ball Do                                                                                                    |                                                                                                    | Persona (Left, Sajet, Say)                                    | T Dodana                                                                                                    | 2      |  |
|                                                                                                    | (1000)                                                                                                    |                                                               |                                                                                                    | -      |  |
|                                                                                                    |                                                                                                    |                                                               |                                                                                                    |        |  |
|                                                                                                    |                                                                                                    | pagea t o t                                                   |                                                                                                    |        |  |

Clicchiamo su modifica, si apriranno le solite finestre, diamo conferma cliccando come sempre su "chiudi" e "ritrasmetti". Se tutto è andato come sarebbe dovuto, dovreste avere la *categoria menu* **PRODOTTI** a sinistra e la *categoria menu* **Servizi** a destra ( vedi foto seguente ).

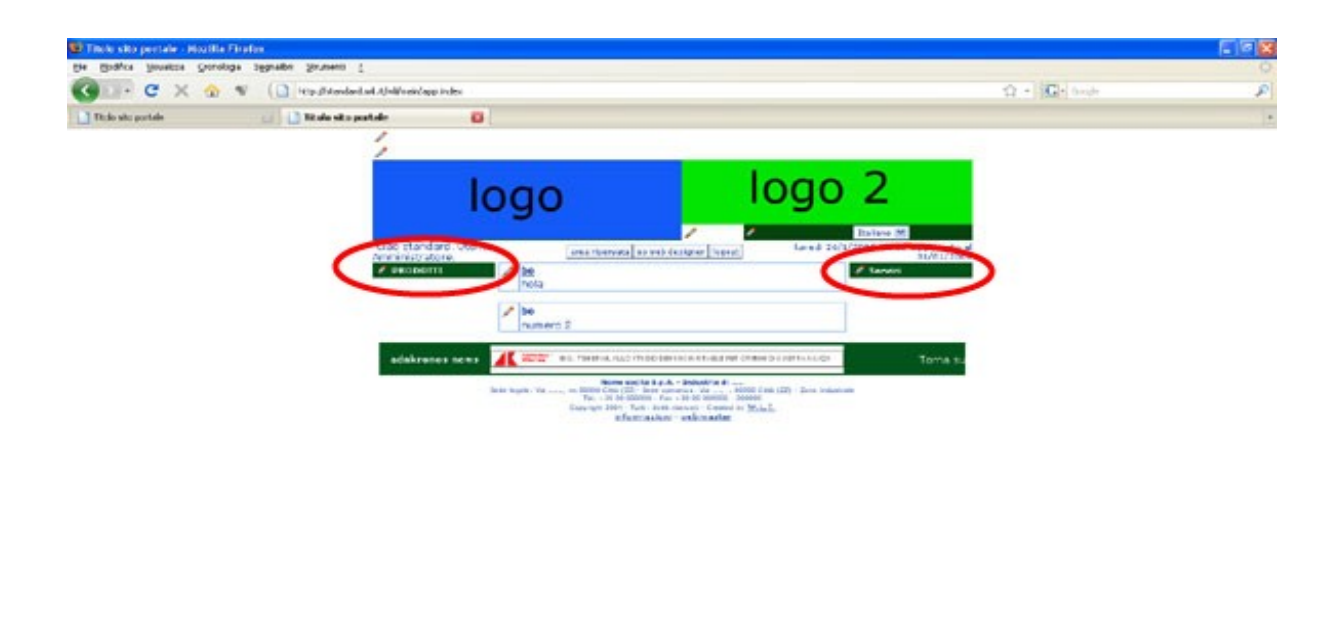

Corple

40